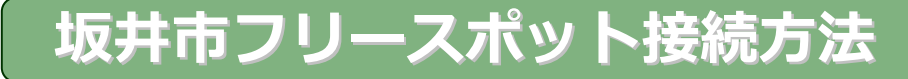

## ①SSID(坂井市 Free Wi-Fi)に接続する

使用する端末(パソコンやスマートフォンなど)の Wi-Fi を有効にして、 FREESPOT の SSID に接続します。

 $\cdot$  SSID  $\Rightarrow$  Sakai\_Free\_WiFi

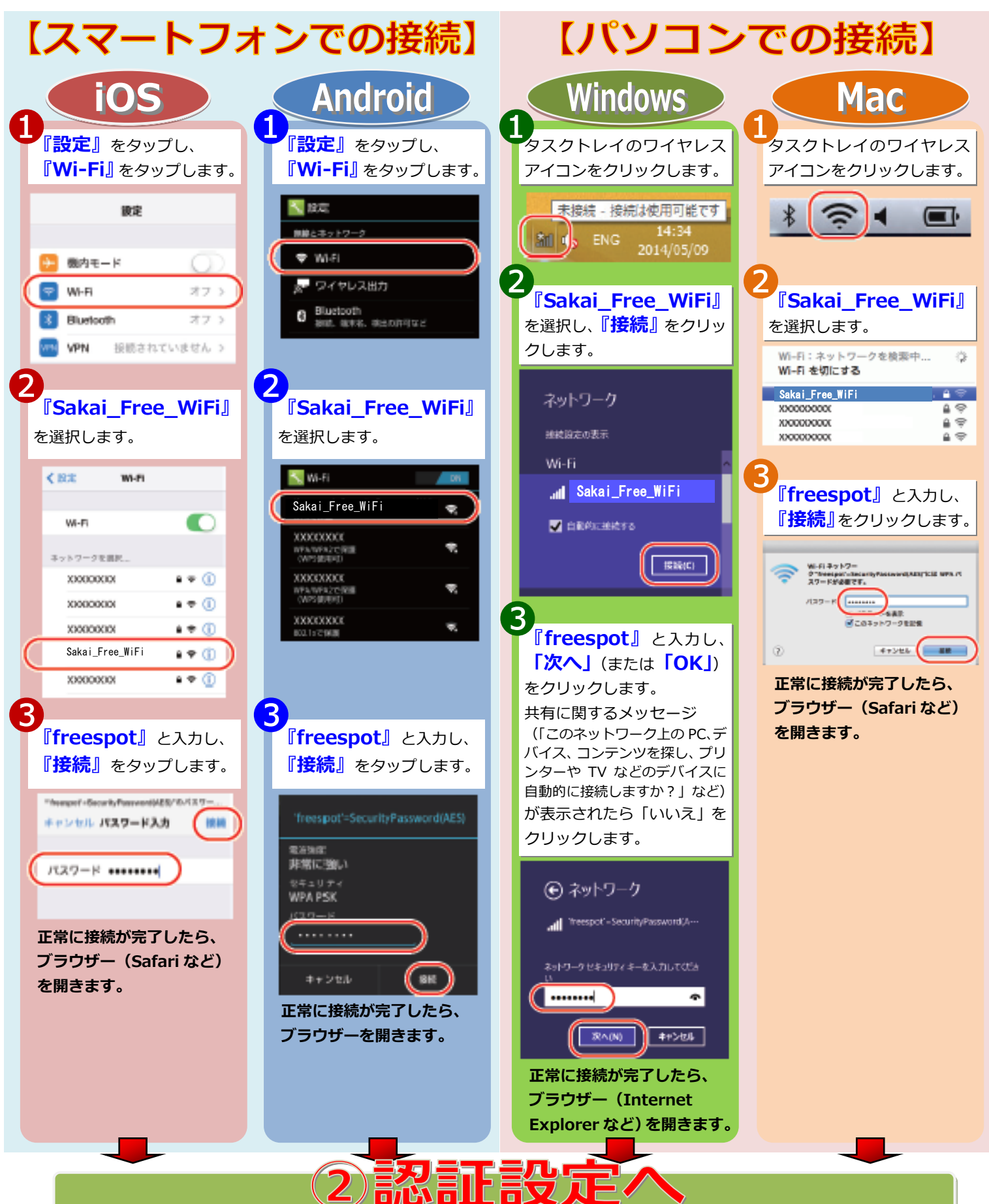

## ②認証設定

ブラウザを起動し、ポータルサイトでメール認証の登録を行います。

## ¶ 設定の前にご確認ください!

・メール受信設定を行っている場合には、『freespot.com』からのメールが届くように、あらか じめ設定を行ってください。

| 1                                                                                                    |                                                                                                    |                                                                                                    |                                                                                                    |                                                                       |
|----------------------------------------------------------------------------------------------------|----------------------------------------------------------------------------------------------------|----------------------------------------------------------------------------------------------------|----------------------------------------------------------------------------------------------------|-----------------------------------------------------------------------|
| ブラウザに表示されている画面に従って設定を行います。<br>利用許諾書を読み、「同意する」を選択します。                                                      |                                                                                                    |                                                                                                    | 利用許認書<br>1月8日の時年<br>1月8日の時年<br>1月8日のロジービス<br>四日日のロジービス<br>回日日のロジービス<br>回日日のロジービス<br>回日日のロジービス<br>回日日のロジービス<br>回日日のロジービス<br>回日日のロジービス<br>回日日のロジービス<br>回日日のロジービス<br>回日日の日<br>日<br>日<br>日<br>日<br>日<br>日<br>日<br>日<br>日<br>日<br>日<br>日<br>日<br>日<br>日<br>日<br>日 | AF4世後後した85時年98世を有する8551<br>「ちサービスです。<br>用します。<br>「夏夏であ」「同意しない」        |
| パソコン・スマートフォン等メールが<br>できる機器の場合                                                                             |                                                                                                    |                                                                                                    |                                                                                                    |                                                                       |
| <ul> <li>・「メール認証方式」</li> <li>を選択</li> <li>・「メールソフトを<br/>使って登録」を選択</li> <li>・「メールを送信」を<br/>クリック</li> </ul> | 電磁方方                                                                                                    | 環距方式                                                                                                    |                                                                                                    | 「メール認証方式」<br>を選択<br>「メールアドレスを<br>入力して登録」を選択<br>この場で受信できる<br>メールドド以を入力 |
|                                                                                                    |                                                                                                    |                                                                                                    |                                                                                                    |                                                                       |
| ・受信したメールに記載されている URL を<br>クリックします。                                                                        |                                                                                                    | <ul> <li>・入力したメールアドレスにパスワードが記載<br/>されたメールが届きます。</li> <li>・受信したメールに記載されている4桁の<br/>パスワードを入力します。</li> </ul>                                                                                                    |                                                                                                    |                                                                       |
| ・認証完了の画面が表示                                                                                               | 示されます。<br>認証完了しました。<br>有効問題は、残り183日です。<br>問題内に、ちう一度発表をすると、さらに183日同時の時期が現象<br>されます。<br>有効問題が切れた場合は、ちう一度登録が必要です。 | REE SPOT<br>PREE SPOT<br>PRE SPOT<br>PRE SPO | <b>フード入力ベージ</b><br>*を入力してください                                                                                                    |                                                                       |
|                                                                                                    | DK                                                                                                    |                                                                                                    | <b>a</b>                                                                                                    |                                                                       |

## ③設定完了

以上で設定が完了しましたので、坂井市 Free Wi-Fi を利用できます。

・期間内(6ケ月利用しなかった場合)であれば、認証登録の必要はありません。 ※6ケ月利用しないと認証が切れて、再登録が必要です。

認証方式の画面で「ゲスト方式」を選択した場合は、10分間利用できます。 次に利用できるのは、3時間後です。